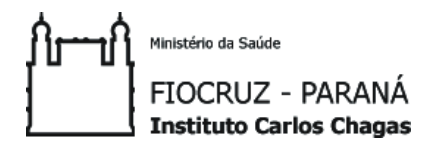

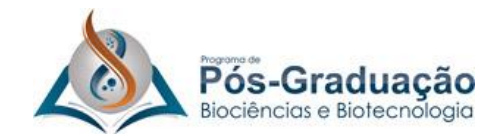

### JORNADA ACADÊMICA VIRTUAL DA PPGBB 2021

## MANUAL DO JORNADISTA

#### TUTORIAL DE USO DA PLATAFORMA ZOOM E DE AVALIAÇÃO DOS TRABALHOS

Bruno Moisés de Matos

Luísa Jennrich Jozefowicz

Curitiba, março de 2021.

#### USO DA PLATAFORMA ZOOM

#### 1) Registrar-se:

Se você não tem uma conta no Zoom, poderá selecionar a opção "**Inscrever-se**" para criar uma nova conta em: <u>https://zoom.us/signup</u>. Depois basta acessar <u>https://zoom.us</u> e a opção "**Efetuar login**". É possível efetuar o login usando também a conta Google, Facebook ou uma conta Zoom já existente.

#### 2) Baixar e instalar o Zoom:

Para utilizar a **plataforma Zoom**, que será a plataforma oficial da JORNADA ACADÊMICA VIRTUAL DA PPGBB 2021, é necessário **realizar o download e instalação do programa em seu computador**. É possível fazer o download automaticamente ao tentar acessar uma reunião, ou através do link no site <u>https://zoom.us</u> ou diretamente em <u>https://zoom.us/support/download</u>.

#### 3) Como entrar na sala do evento:

Certifique-se de que o aplicativo foi instalado com sucesso em seu computador. Para acessar o evento, um **link direto para a sala será disponibilizado** previamente **junto a uma senha** através dos meios de comunicação do ICC e do PPGBB, e através desse link e senha será possível entrar na sala virtual do evento automaticamente.

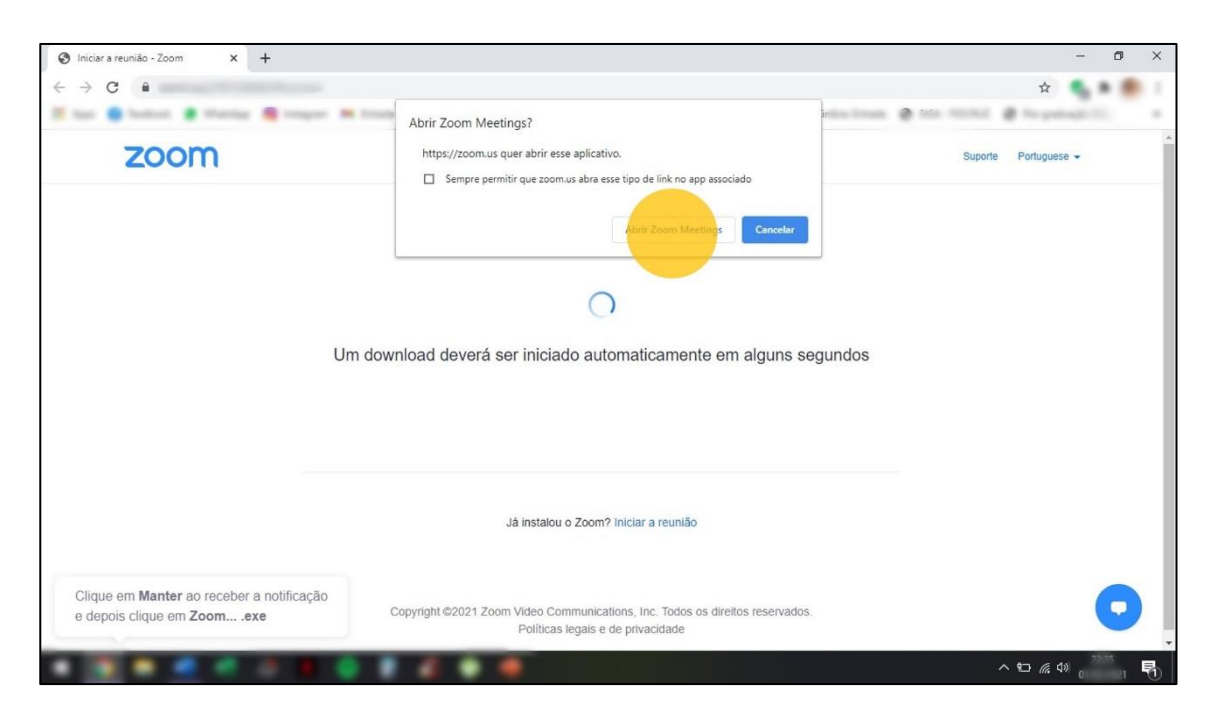

Para isso, clique no link que será enviado e em "Abrir Zoom Meetings" e uma janela abrirá solicitando a senha para entrada na sala. O link e a senha serão os mesmos para todos os dias do evento. <u>Após entrar na sala</u>, uma janela com os vários participantes aparecerá. Por questões de segurança, usuários com identificação inadequada ou suspeita serão retirados da sala virtual. Por isso, ao entrar na sala renomeie seu usuário com seu nome completo clicando com o botão direito do mouse sobre a sua tela de vídeo. Somente clicando sobre a sua tela de vídeo a opção aparecerá.

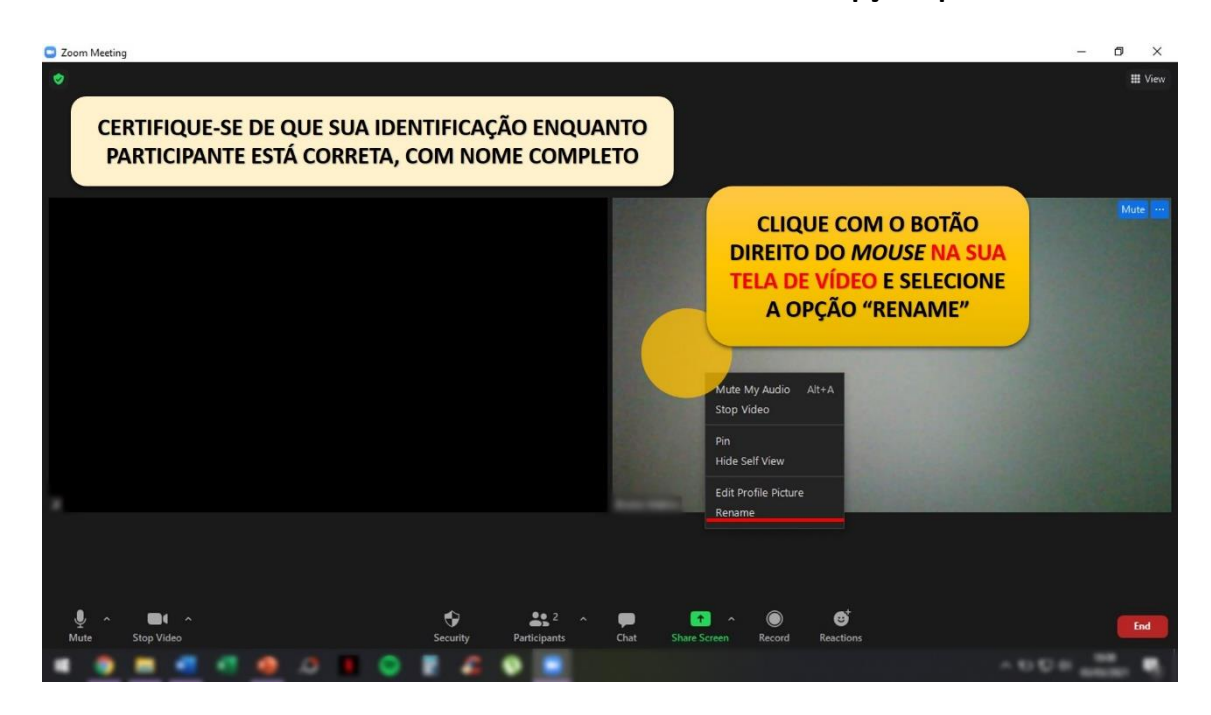

5) Algumas opções podem ser utilizadas para controle da liberação de áudio e vídeo.

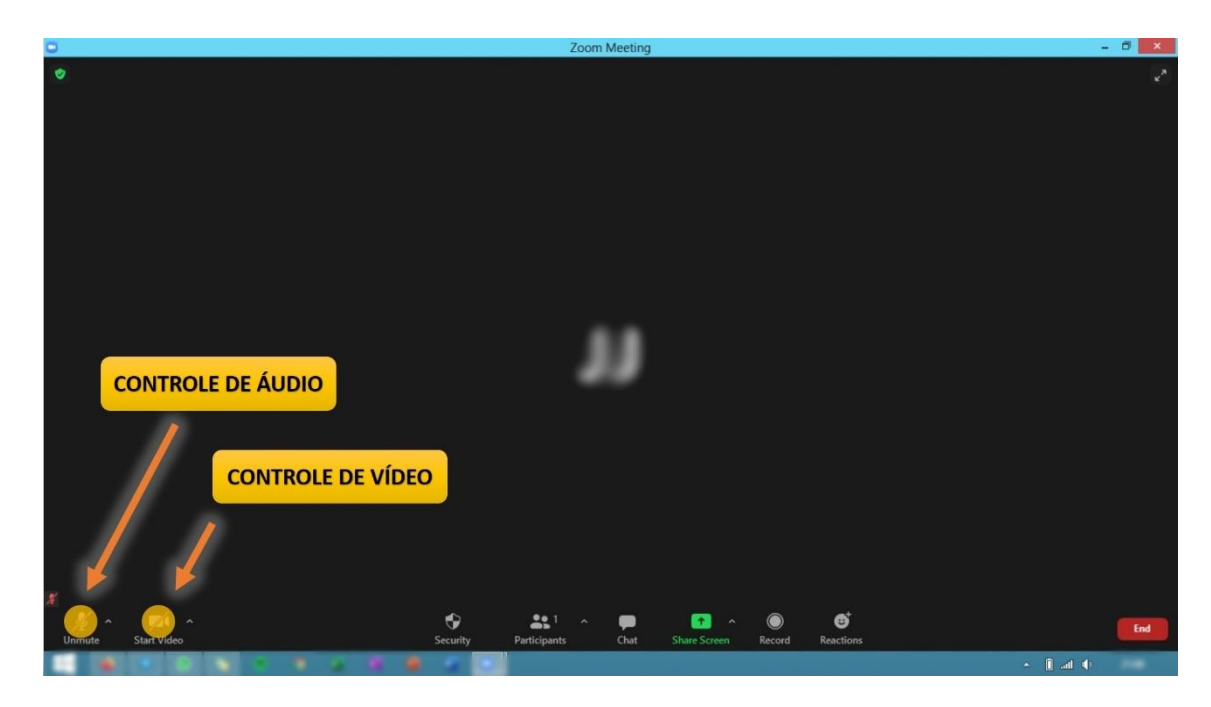

#### 6) Configurações de áudio:

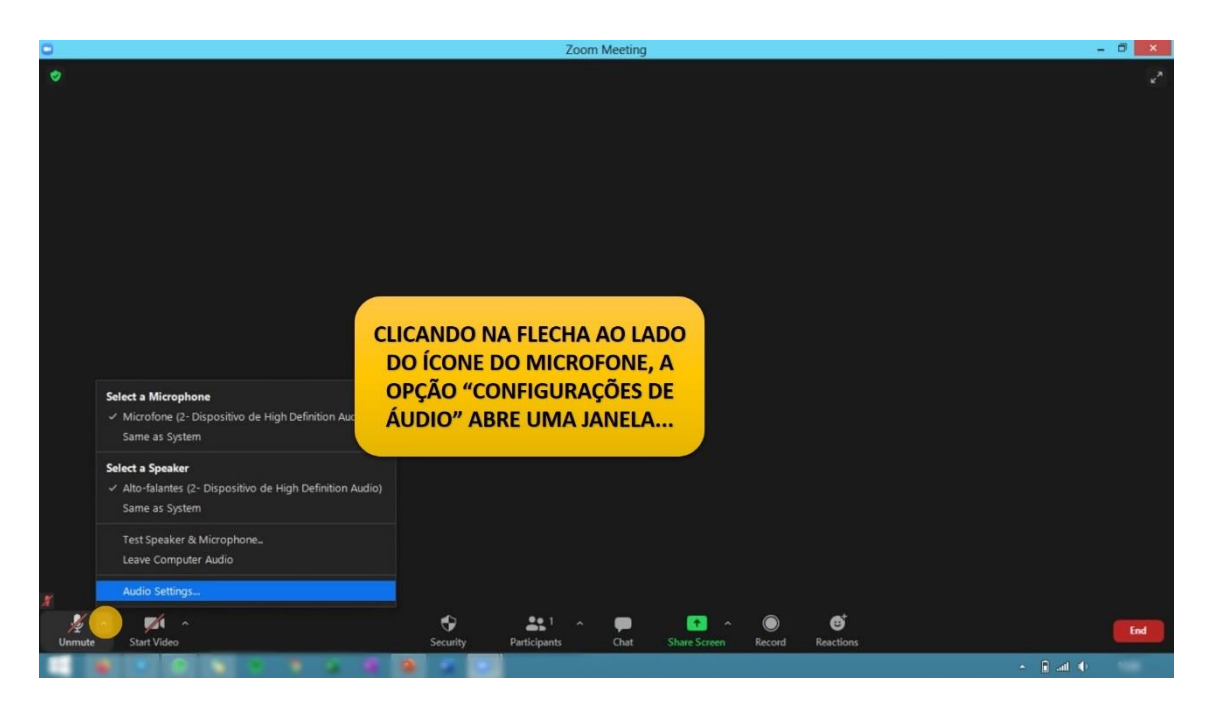

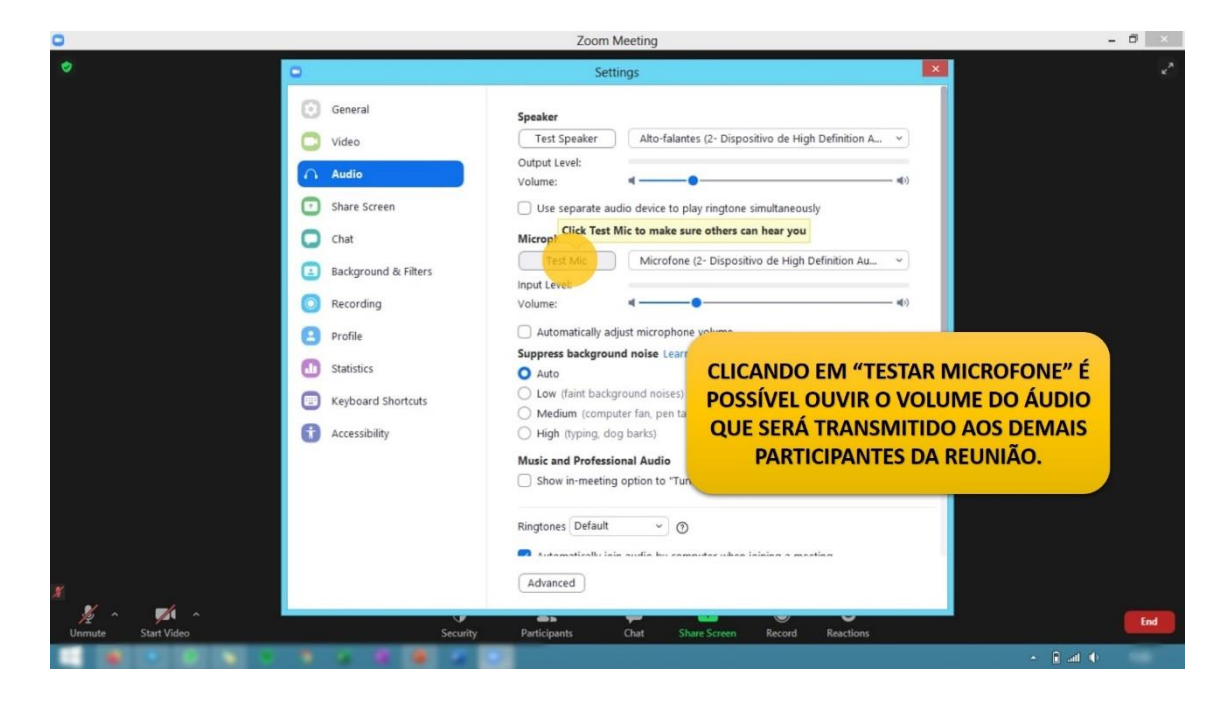

| C Zoom Meeting                                                                                                    |                                                                                                    |                                                                                                    | - 8 ×         |
|----------------------------------------------------------------------------------------------------|----------------------------------------------------------------------------------------------------|----------------------------------------------------------------------------------------------------|---------------|
| O Settings                                                                                                    |                                                                                                    | Settings                                                                                                    |               |
| C Ge<br>Vic<br>Sh<br>C Sh<br>C Ch<br>E Ba<br>C Re<br>E Pr<br>C Sh<br>St<br>St<br>St<br>St<br>St<br>St<br>St<br>St<br>St<br>St<br>St<br>St<br>St | eneral Speaker<br>deo Test Speak<br>volume:<br>volume:<br>hat Use separ<br>hat Microp<br>Cick<br>input Leve:<br>volume:<br>volume:<br>cick<br>input Leve:<br>volume:<br>input Leve:<br>volume:<br>volume:<br>volume:<br>vol | ker Alto-falantes (2- Dispositivo de High Definition A v  a a dispositivo de High Definition A v  a a dispositivo de High Definition Au v  b a dispositivo de High Definition Au v  c a dispositivo de High Definition Au v  c a dispositivo de High Definitivo Au v  c a dispositivo de High Definitivo Au v  c a dispositivo de High Definitivo Au v  c a dispositivo de High Definitivo Au v  c a dispositivo de High Definitivo Au v  c a dispositivo de High Definitivo Au v  c a dispositivo de High Definitivo Au v  c a dispositivo de High Definitivo Au v  c a dispositivo de High Definitivo Au v  c a dispositivo de High Definitivo Au v  c a dispositivo de High Definitivo Au v  c a dispositivo de High Definitivo Au v  d a d | FONE" É       |
| SE NECESSÁRIO,                                                                                                    | AJUSTE                                                                                                    | (computer fan, pen ta<br>ing, dog barks)<br>rofessional Audio<br>meeting option to "Tur                                                                                                    | DEMAIS<br>AO. |
| O VOLUME<br>MICROFON                                                                                                    | DO<br>JE.<br>Security<br>Participants                                                                                                    | efault                                                                                                    | End           |
|                                                                                                    |                                                                                                    |                                                                                                    | • • •         |

#### 7) Configurações de vídeo e projeção de tela:

Configure e visualize sua tela para garantir que sua projeção ocorrerá da maneira correta.

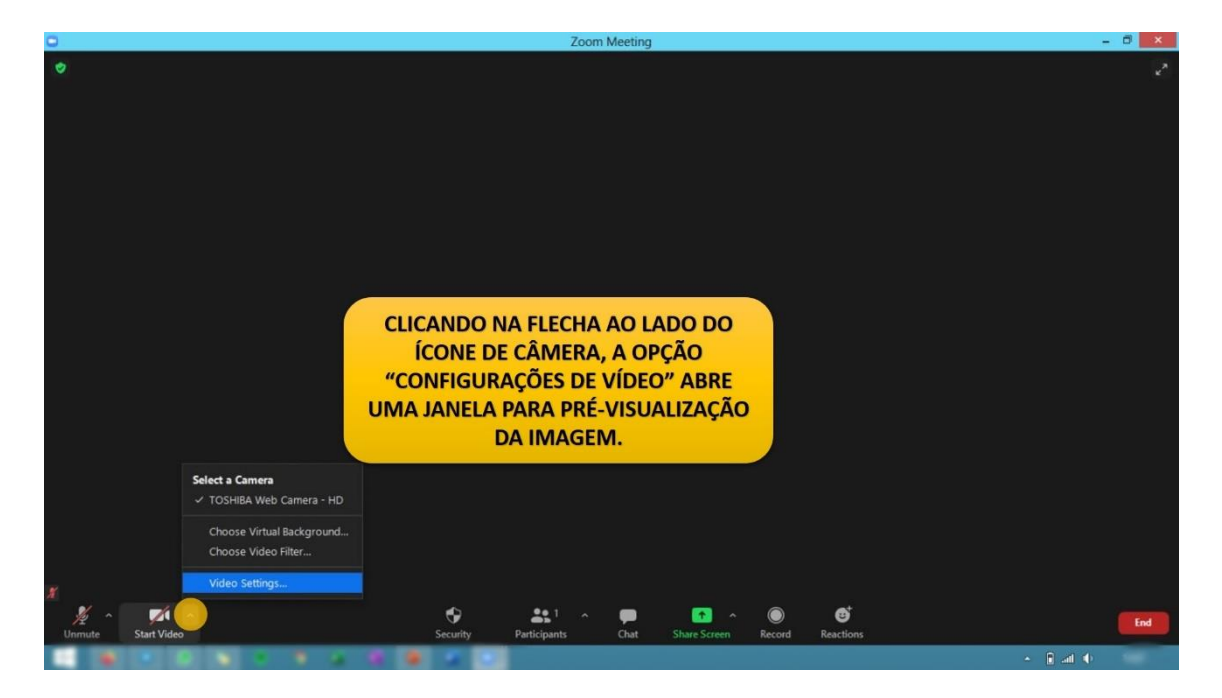

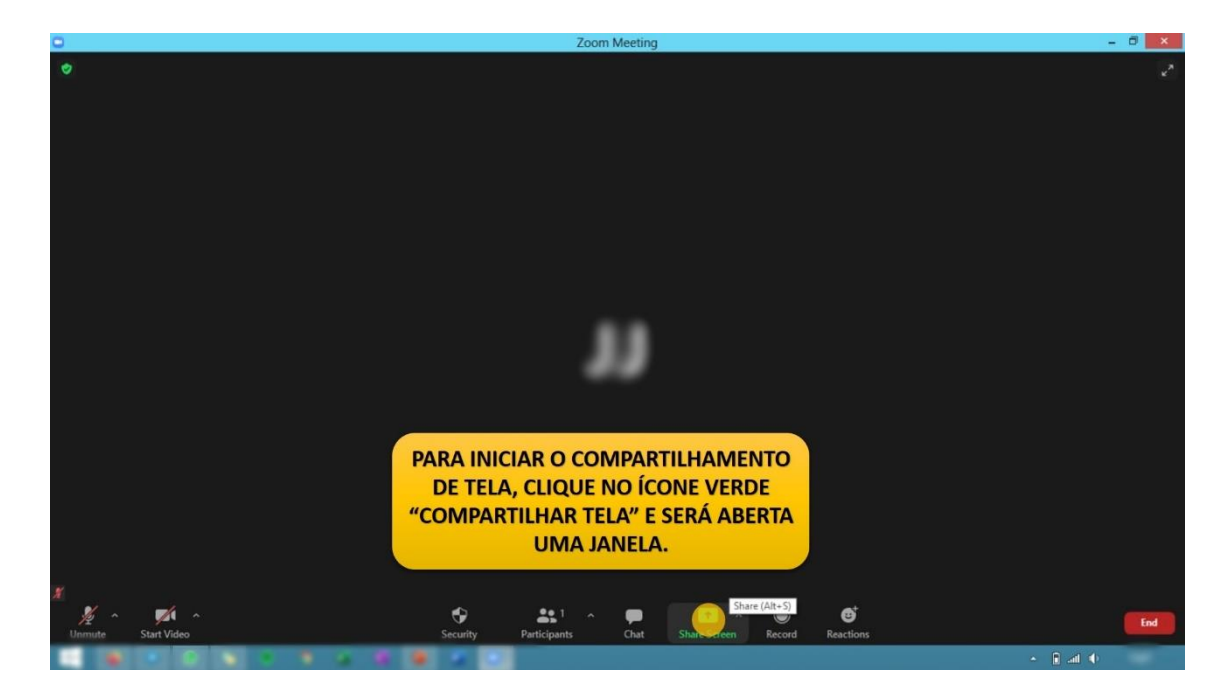

Escolha **preferencialmente compartilhar a tela toda** e depois selecionar a janela de seu apresentador de slides para iniciar sua apresentação.

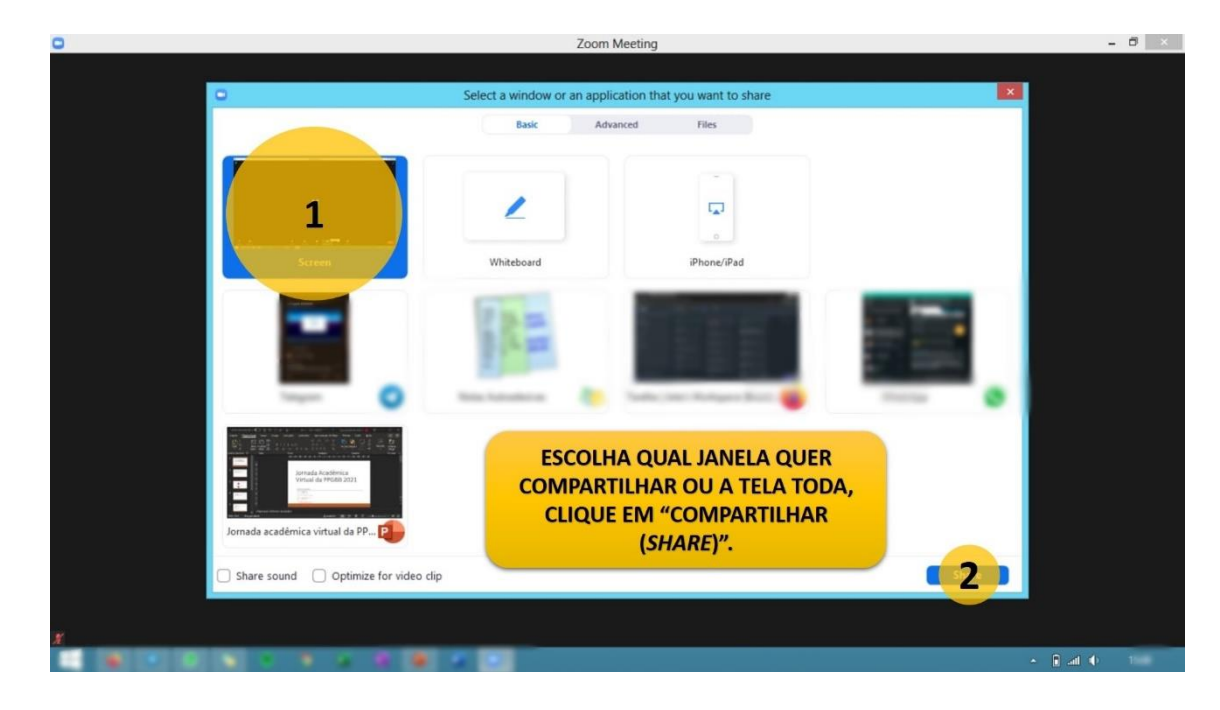

#### 8) Fazendo a sua apresentação:

**CHEGUE CEDO!** A sala do evento estará aberta 30 minutos antes do início do turno para eventuais testes que os alunos queiram realizar.

IMPORTANTE: é de responsabilidade do apresentador cronometrar e adequar-se ao tempo de 10 minutos de apresentação. Sugere-se o uso de um *timer* durante a apresentação e que o participante ensaie sua apresentação previamente. Terminados os 10 minutos, a apresentação poderá ser interrompida pela comissão organizadora.

Certifique-se de que sua apresentação está em tela cheia para iniciar.

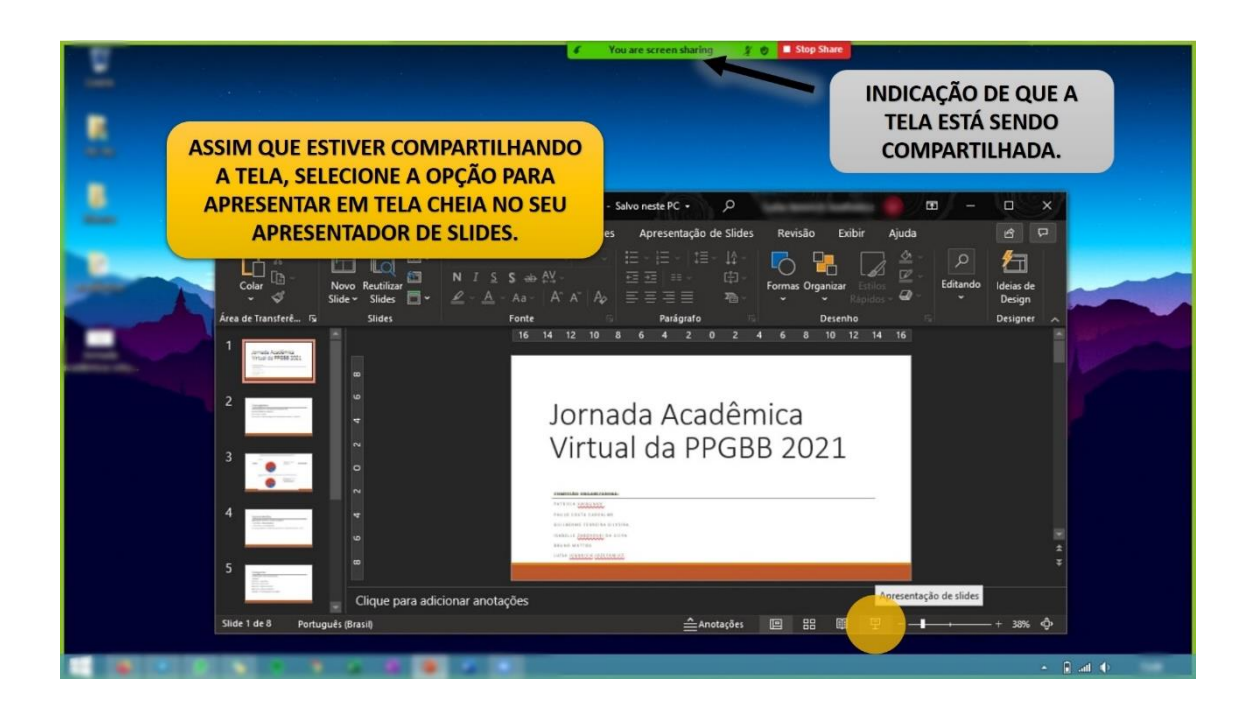

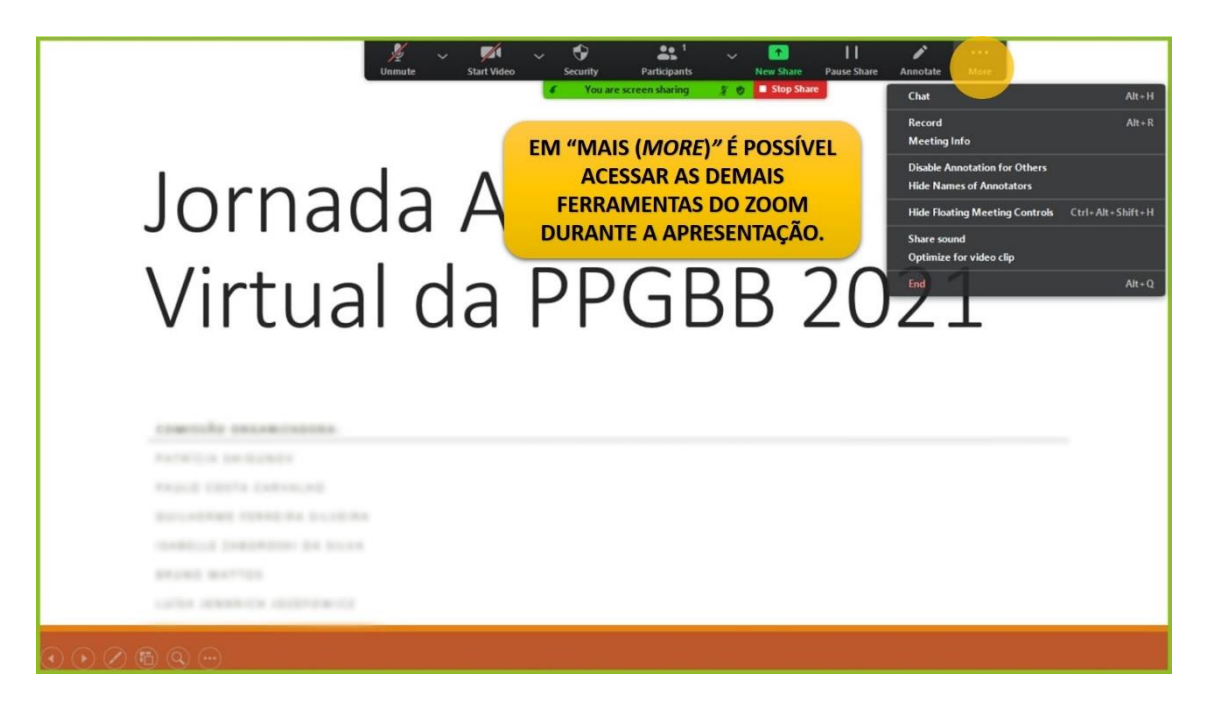

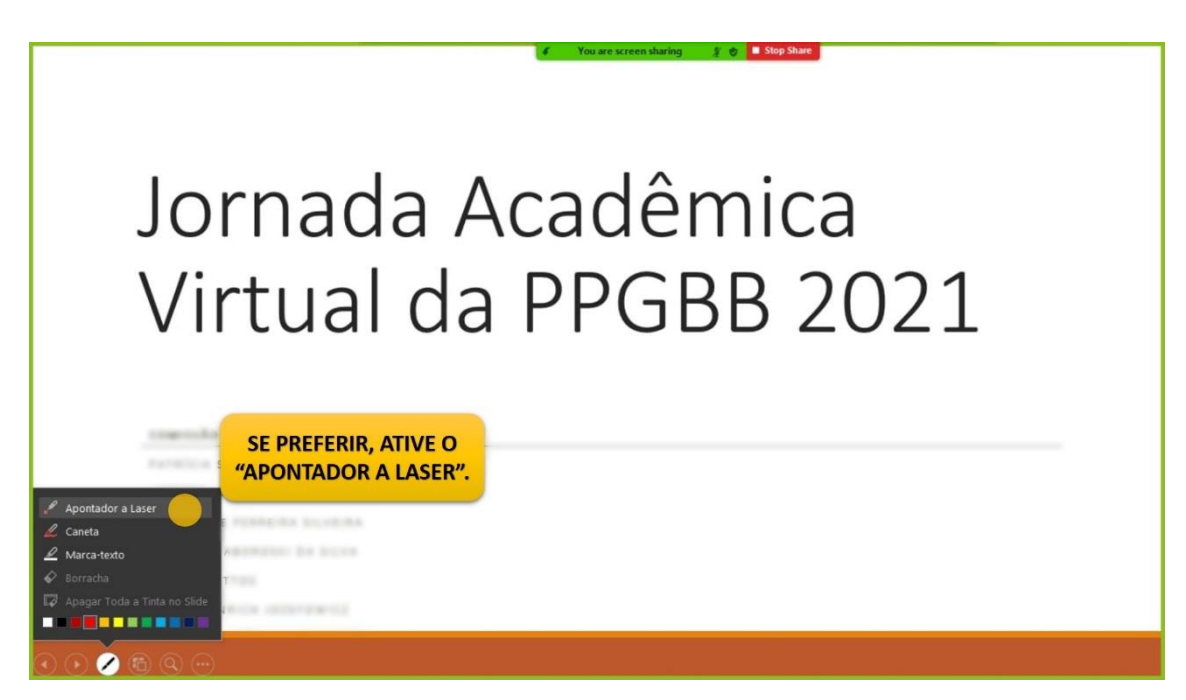

Utilize o apontador a laser para uma melhor didática de apresentação.

# Jornada Acadêmica Virtual da PPGBB 2021

Partica Industry Particulation

É COMUM O PRIMEIRO SLIDE PRECISAR SER PASSADO PELA SETA DO MONITOR.

Finalize sua apresentação e **permaneça com a tela compartilhada durante as perguntas**, caso algum participante queira referir-se a uma informação presente em algum de seus slides.

Após a finalização da sessão de perguntas, finalize o compartilhamento de tela.

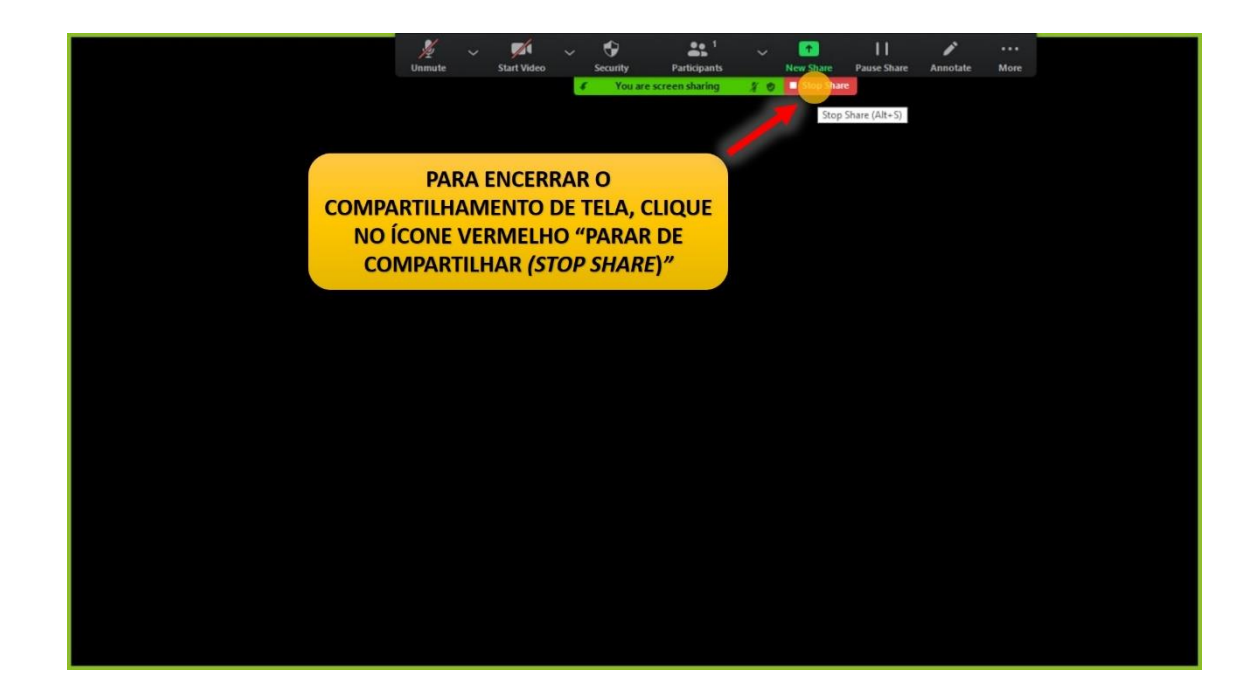

#### AVALIAÇÃO DAS APRESENTAÇÕES

#### 1) Avaliação através da plataforma Darwin:

A avaliação ocorrerá na plataforma Darwin, na opção "Scoring".

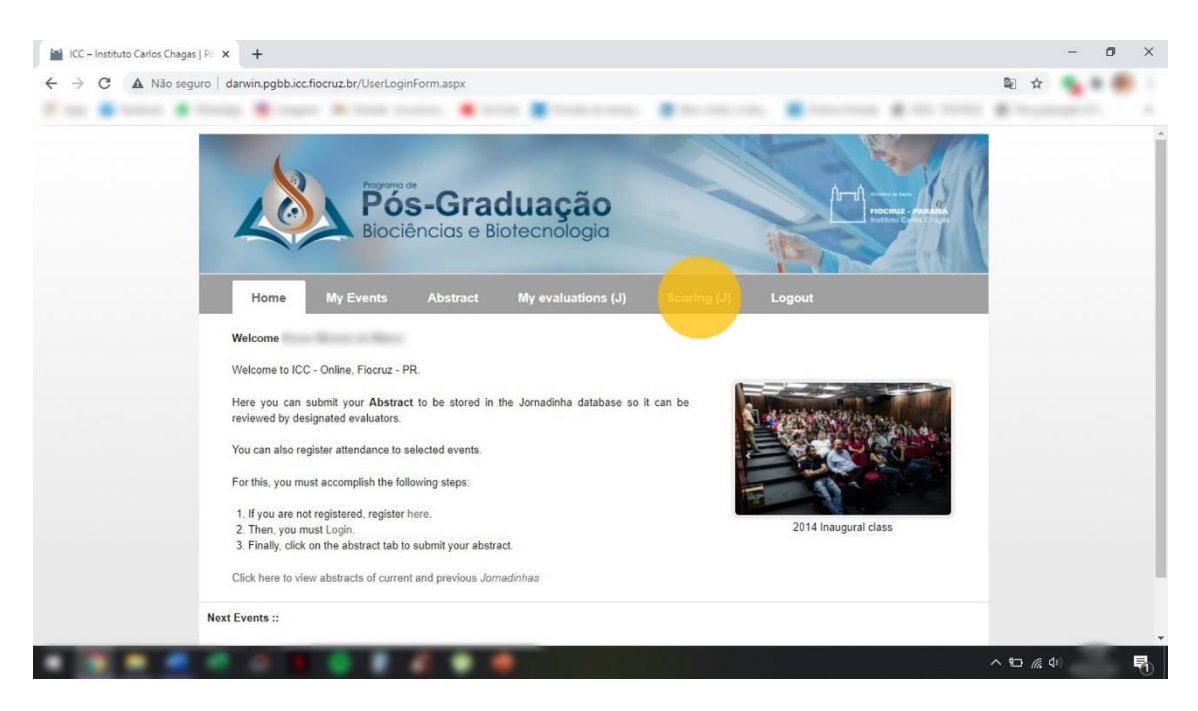

Todos os participantes (incluindo alunos) da PPGBB poderão atribuir notas às apresentações. **As avaliações NÃO SERÃO ANÔNIMAS**, e após a divulgação dos resultados (fim do evento) será possível consultar quem atribuiu as notas. Notas de avaliadores com título de **Doutor** terão **peso 3**, e dos **demais avaliadores** terão **peso 1**.

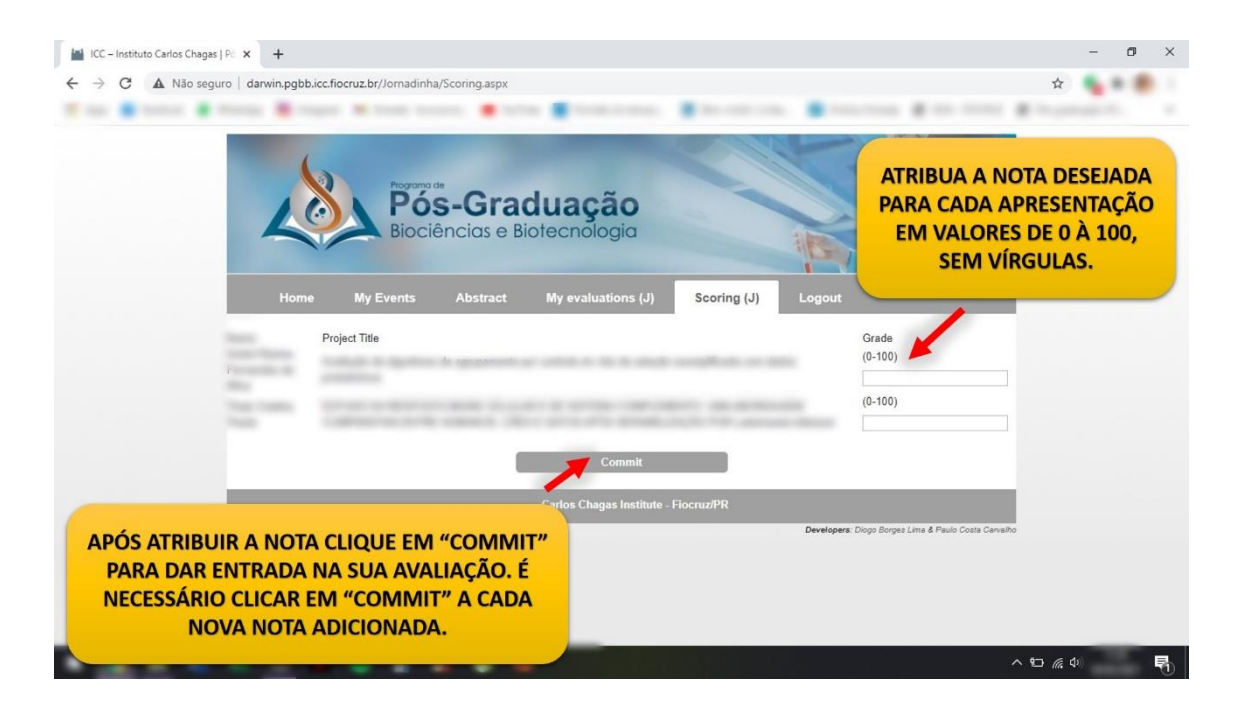

A PPGBB deseja a todos um excelente evento e um bom proveito da JORNADA ACADÊMICA VIRTUAL 2021!